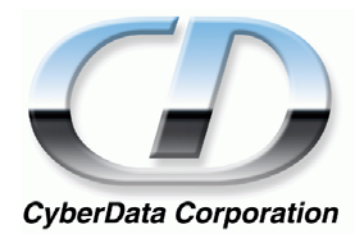

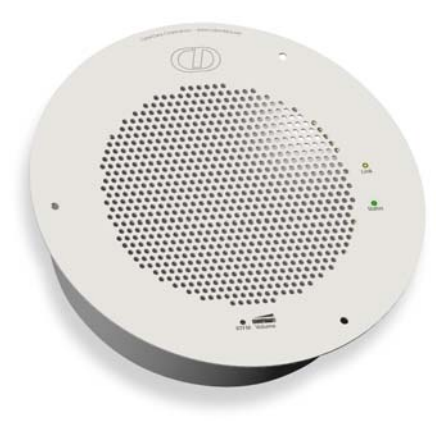

# VoIP Ceiling Speaker Operations Guide

Part #010844

#### CyberData Corporation

2555 Garden Road Monterey, CA 93940 (831) 373-2601

#### PoE VoIP Speaker Operations Guide 930095D Part # 010844

#### COPYRIGHT NOTICE: © 2006, CyberData Corporation, ALL RIGHTS RESERVED.

This manual and related materials are the copyrighted property of CyberData Corporation. No part of this manual or related materials may be reproduced or transmitted, in any form or by any means (except for internal use by licensed customers), without prior express written permission of CyberData Corporation. This manual, and the products, software, firmware, and/or hardware described in this manual are the property of CyberData Corporation, provided under the terms of an agreement between CyberData Corporation and recipient of this manual, and their use is subject to that agreement and its terms.

DISCLAIMER: Except as expressly and specifically stated in a written agreement executed by CyberData Corporation, CyberData Corporation makes no representation or warranty, express or implied, including any warranty or merchantability or fitness for any purpose, with respect to this manual or the products, software, firmware, and/or hardware described herein, and CyberData Corporation assumes no liability for damages or claims resulting from any use of this manual or such products, software, firmware, and/or hardware. CyberData Corporation reserves the right to make changes, without notice, to this manual and to any such product, software, firmware, and/or hardware.

OPEN SOURCE STATEMENT: Certain software components included in CyberData products are subject to the GNU General Public License (GPL) and Lesser GNU General Public License (LGPL) "open source" or "free software" licenses. Some of this Open Source Software may be owned by third parties. Open Source Software is not subject to the terms and conditions of the CyberData COPYRIGHT NOTICE or software licenses. Your right to copy, modify, and distribute any Open Source Software is determined by the terms of the GPL, LGPL, or third party, according to who licenses that software.

Software or firmware developed by CyberData that is unrelated to Open Source Software is copyrighted by CyberData, subject to the terms of CyberData licenses, and may not be copied, modified, reverse-engineered, or otherwise altered without explicit written permission from CyberData Corporation.

TRADEMARK NOTICE: CyberData Corporation and the CyberData Corporation logos are trademarks of CyberData Corporation. Other product names, trademarks, and service marks may be the trademarks or registered trademarks of their respective owners.

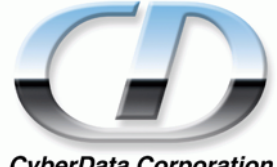

CyberData Corporation

Phone: (831) 373-2601 Technical Support Ext. 333 support@cyberdata.net Fax: (831) 373-4193 Company and product information at www.cyberdata.net

## **Revision History**

| Revision | Date Released | Description of Changes                                                                                                    |
|----------|---------------|----------------------------------------------------------------------------------------------------|
| D 10-3   | 10-30-2006    | Updates screen captures of the Speaker Setup web pages.                                                                                   |
|          |               | Adds notes that tell the customer to make sure that the PC is<br>on the same IP network as the speaker prior to speaker<br>configuration. |
|          |               | Adds Tables that describe each of the configurable parameters and buttons on the IP Speaker Setup web pages.                              |
|          |               | Adds steps that tell the customer to "Save Settings" after completing configuration settings.                                             |
|          |               | Adds Revision History table.                                                                                                    |
|          |               | Moves the "Mounting the Speaker section to Chapter 3.                                                                                     |

## Contents

| Chapter 1 Product Overview                                              | 1        |
|-------------------------------------------------------------------------|----------|
| 1.1 Typical System Installation                                         | 1        |
| 1.2 Product Features                                                    | 2        |
| 1.3 Supported Protocols                                                 | 2        |
| 1.4 Supported SIP Servers                                               | 2        |
| 1.5 Product Specifications                                              | 3        |
| Chapter 2 Installing the VoIP Ceiling Speaker                           | 5        |
| 2.1 Parts List                                                          |          |
| 2.2 Speaker Setup                                                       |          |
| 2.2.1 Confirm that the Speaker is Operational and Linked to the Network | 0        |
| 2.2.2 Confirm that the Speaker is Operational and Charle the Velume     | /        |
| 2.2.5 Commit the IF Address, lest the Addro, and Check the volume       | o        |
| 2.2.4 Adjust the Volume                                                 | 9        |
| 2.3 Configure the Speaker Fatalleters                                   |          |
| 2.3.2 Configure the Network Parameters                                  | 10<br>12 |
| 2.3.2 Configure the Network Furanceers                                  | 12       |
| 2.3.4 Configure the SIP Parameters                                      | 14       |
| 2.4 Upgrade the Firmware and Reboot the Speaker                         |          |
| 2.4.1 Reboot the Speaker                                                |          |
| 2.5 Restore the Factory Default Settings                                | 21       |
|                                                                         |          |
| Chapter 3 Mounting the Speaker                                          | 23       |
| 3.0 Mount the Speaker                                                   | 23       |
|                                                                         |          |
| Chapter 4 Setting up a TFTP Server                                      | 27       |
| 4.0 Set up a TFTP Server                                                | 27       |
| 4.0.1 In a LINUX Environment                                            | 27       |
| 4.0.2 In a Windows Environment                                          | 27       |
| 4.0.3 In a Solarwinds Server Environment                                | 27       |
|                                                                         |          |
| Chapter 5 Troubleshooting/Technical Support                             | - 29     |
| 5.1 Frequently Asked Questions (FAQ)                                    | 29       |
| 5.2 Documentation                                                       | 29       |
| 5.3 Contact Information                                                 | 29       |
| 5.4 Warranty                                                            | 30       |
| Index                                                                   | 31       |
|                                                                         | •.       |

ii Contents

## 1 Product Overview

The Voice-over-IP (VoIP) Ceiling Speaker uses a single cable to connect to existing LANs, and Session Initiation Protocol (SIP) to broadcast messages over your public address system. The small footprint and low height makes this an ideal speaker to discreetly mount almost anywhere.

## 1.1 Typical System Installation

Figure 1 illustrates how the VoIP Ceiling Speakers are normally installed as part of a public address system.

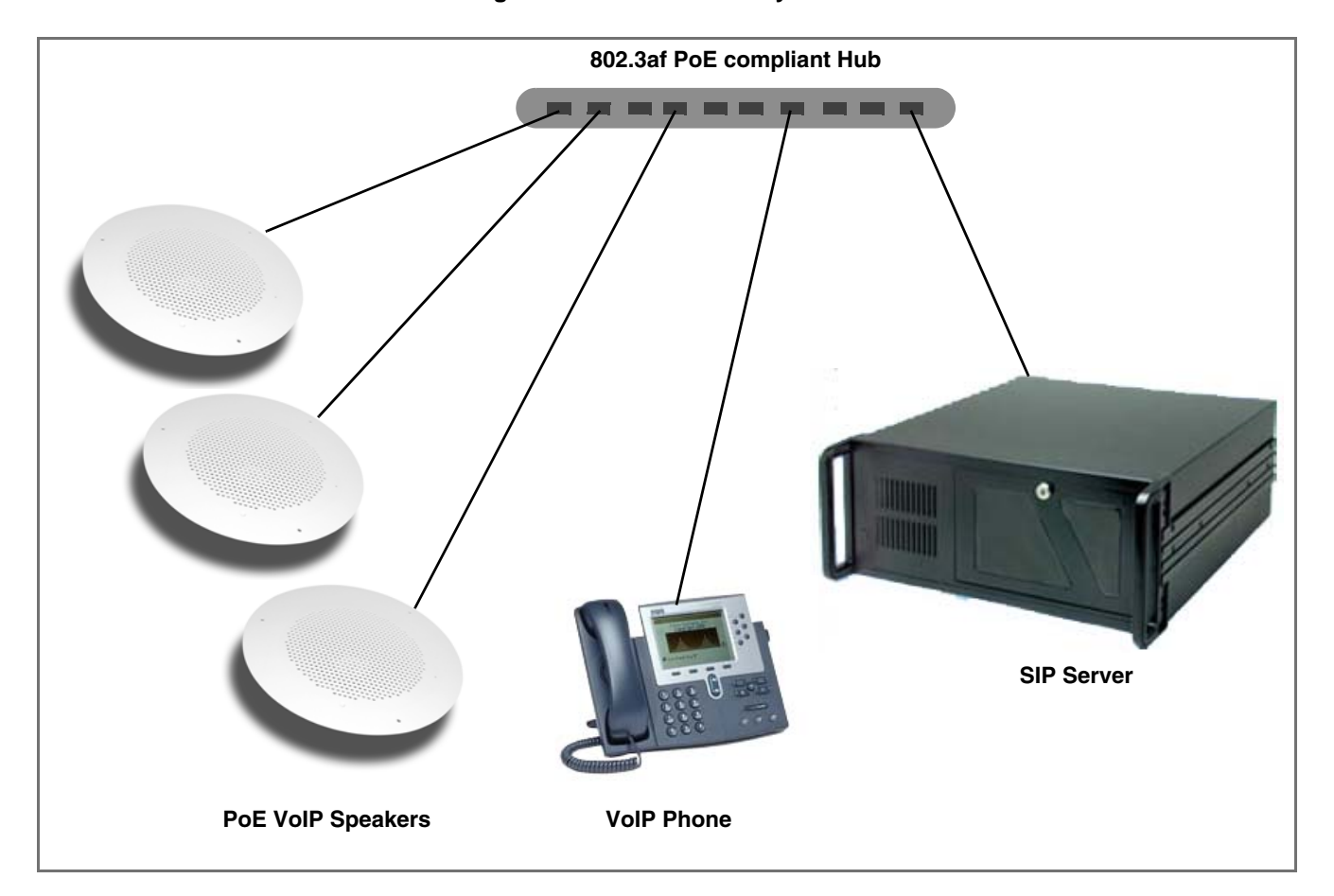

#### Figure 1. Public Address System

### 1.2 Product Features

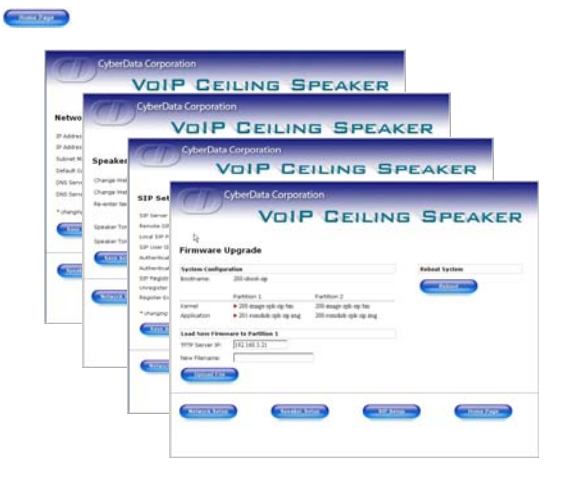

- SIP compliant
- Dual speeds of 10 Mbps and 100 Mbps
- 802.3af compliant
- High efficiency speaker driver
- Web-based configuration
- External volume control
- Small footprint
- Web-based firmware upgrades

### 1.3 Supported Protocols

The IP Speaker supports:

- SIP
- HTTP Web-based configuration

Provides an intuitive user interface for easy system configuration and verification of speaker operations.

DHCP Client

Dynamically assigns IP addresses in addition to the option to use static addressing.

• TFTP Client

Facilitates Web-based firmware upgrades of the latest speaker capabilities.

- RTP
- RTP/AVP Audio Video Profile
- Audio Encodings PCMU (G.711 mu-law) PCMA (G.711 A-law) Packet Time 20 ms

## 1.4 Supported SIP Servers

The following link contains information on how to configure the speaker for the supported SIP servers:

http://www.CyberData.net/support/voip

## 1.5 Product Specifications

| Category          | Specification                        |
|-------------------|--------------------------------------|
| Sensitivity       | 96dB/1W/1M S.P. Level                |
| Output            | 8 Watts Peak Power                   |
| Port Baud Rate    | 10/100 Mbps                          |
| Power Requirement | 802.3af compliant                    |
| Protocol          | SIP                                  |
| Part Number       | 010844                               |
| Dimensions        | 9" x 2.4"                            |
| Weight            | 1.6 lbs./shipping weight of 2.5 lbs. |

4 Product Overview

## 2 Installing the VoIP Ceiling Speaker

### 2.1 Parts List

Table 2-1 illustrates the parts for each speaker and includes kits for the drop ceiling and drywall mounting.

**Note** The *Template for Speaker and Screw Holes* is located on the last page of the *Installation Quick Reference* that is included in the packaging with each speaker.

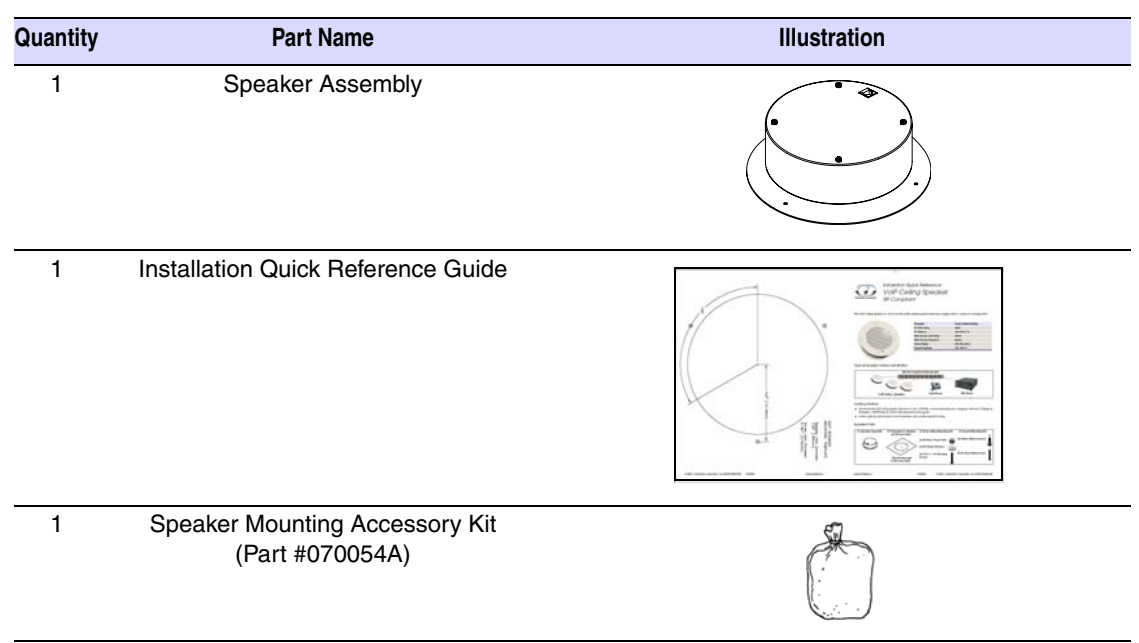

Table 2-1. Parts List

## 2.2 Speaker Setup

Set up and configure each speaker before you mount it.

CyberData delivers each speaker with the following factory set default values:

#### Table 2-2. Factory Default Settings

| Parameter           | Factory Default Setting |
|---------------------|-------------------------|
| IP Addressing       | static                  |
| IP Address          | 192.168.3.10            |
| Web Access Username | admin                   |
| Web Access Password | admin                   |

| Table 2-2. Factory Default Settings (cont | inued) |
|-------------------------------------------|--------|
|-------------------------------------------|--------|

| Parameter       | Factory Default Setting |
|-----------------|-------------------------|
| Subnet Mask     | 255.255.255.0           |
| Default Gateway | 192.168.3.1             |

#### 2.2.1 Connect Power to the Speaker

Figure 2-1 and Figure 2-2 illustrates how to connect the VoIP Ceiling Speaker to a 802.3af compliant ethernet hub (Figure 2-1) or a PoE Injector (Figure 2-2) via a Cat 5 Ethernet Connector.

**Note** If a 802.3af compliant ethernet hub is not available, you will need a PoE Injector, part #010867A (ordered separately). A PoE Injector is a power supply solution for those who have a standard hub.

Figure 2-1. 802.3af Compliant Ethernet Hub

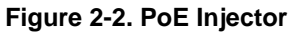

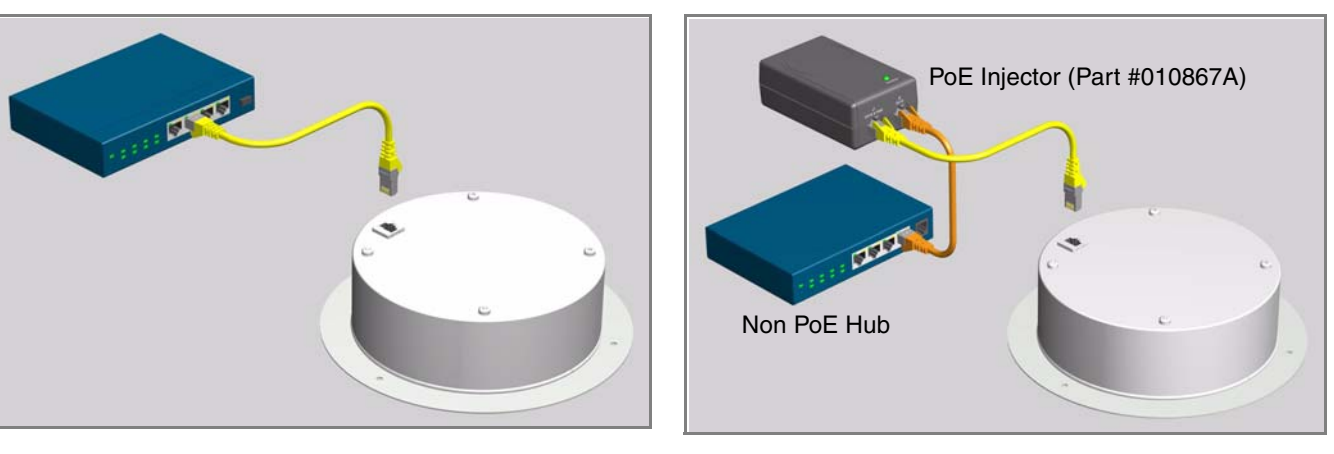

#### 2.2.2 Confirm that the Speaker is Operational and Linked to the Network

After connecting the speaker to the 802.3af compliant ethernet hub, the LEDs on the speaker face confirm that the speaker is operational and linked to the network.

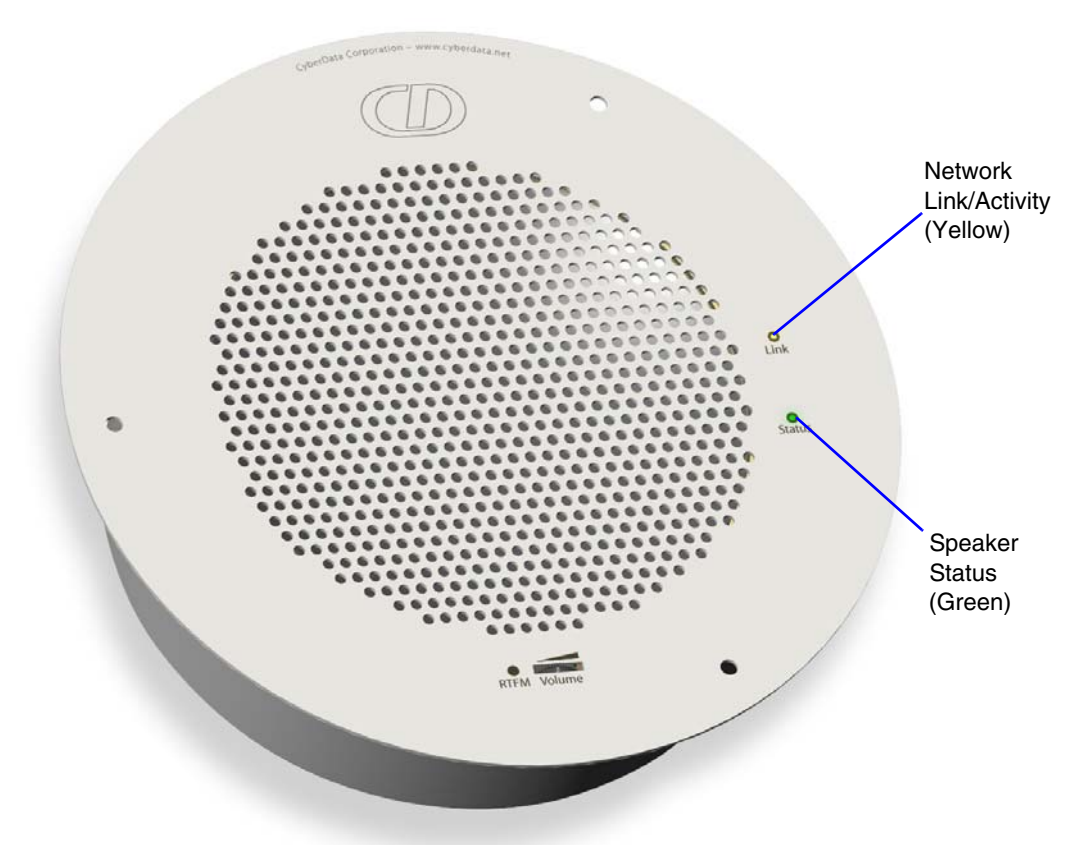

#### Figure 2-3. Status and Activity LEDs

#### 2.2.2.1 Status LED

After supplying power to the speaker:

- 1. The green **Status** LED illuminates after approximately five seconds to indicate the start of the firmware verification and load process.
- 2. After approximately 15 seconds, the **Status** LED begins to blink at one second intervals to indicate the start of the firmware boot process.
- 3. After approximately 35 seconds, the speaker beeps once to indicate that it is operational.
- 4. The Status LED will continue to blink at one second intervals to indicate normal operation.

#### 2.2.2.2 Link LED

- The **Link** LED is illuminated when the network link to the speaker is established.
- The Link LED blinks to indicate network traffic.

#### 2.2.3 Confirm the IP Address, Test the Audio, and Check the Volume

When the speaker is operational and linked to the network, use the Reset Test Function Management **(RTFM)** switch (Figure 2-4) on the speaker face to announce and confirm the speaker's IP Address, test that the audio is working, and check the volume.

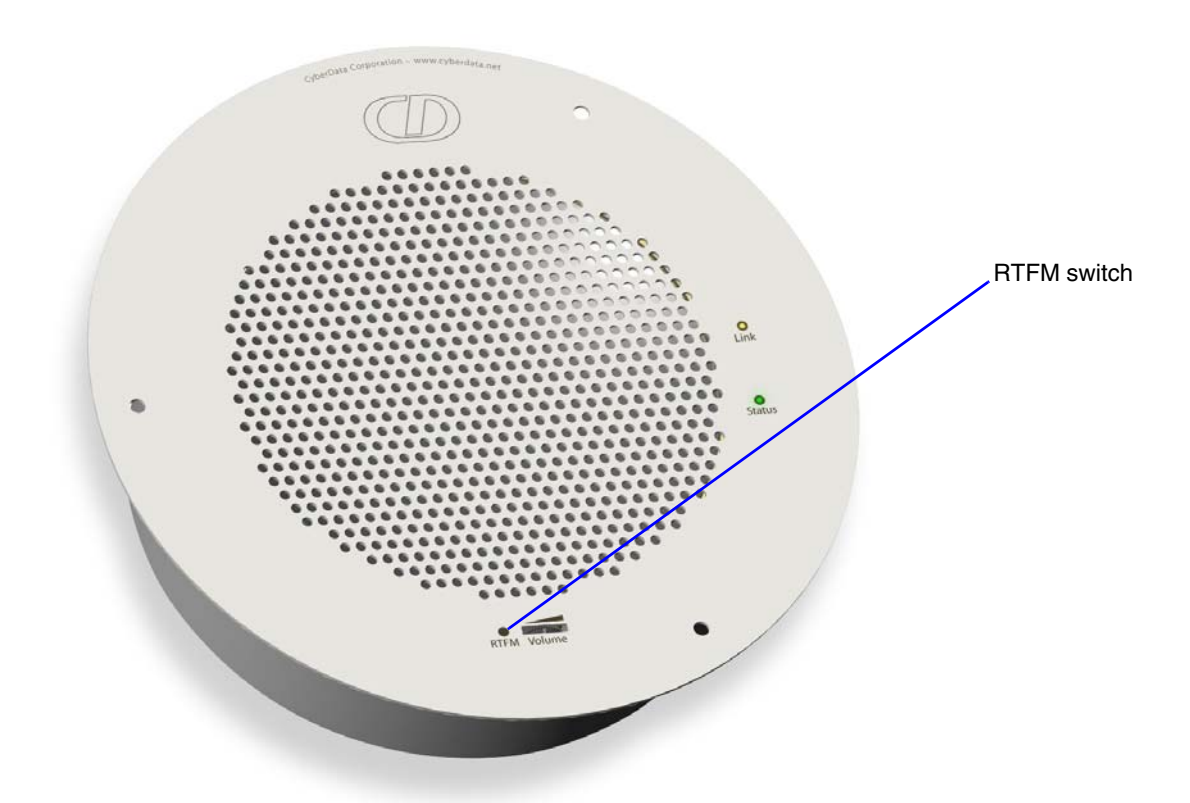

#### Figure 2-4. RTFM Switch

To announce a speaker's current IP address:

- 1. Press and hold the **RTFM** switch until it beeps (after one second).
- 2. Release the switch to hear the IP address announcement, and check the speaker volume.
- Note The speaker will announce it's default IP address (192.168.3.10).
- **CAUTION** Pressing and holding the RTFM switch for longer than 20 seconds will restore the speaker to the factory default settings. See Section 2.5, "Restore the Factory Default Settings".

#### 2.2.4 Adjust the Volume

To adjust the speaker volume, turn the Volume dial (Figure 2-5) on the speaker face.

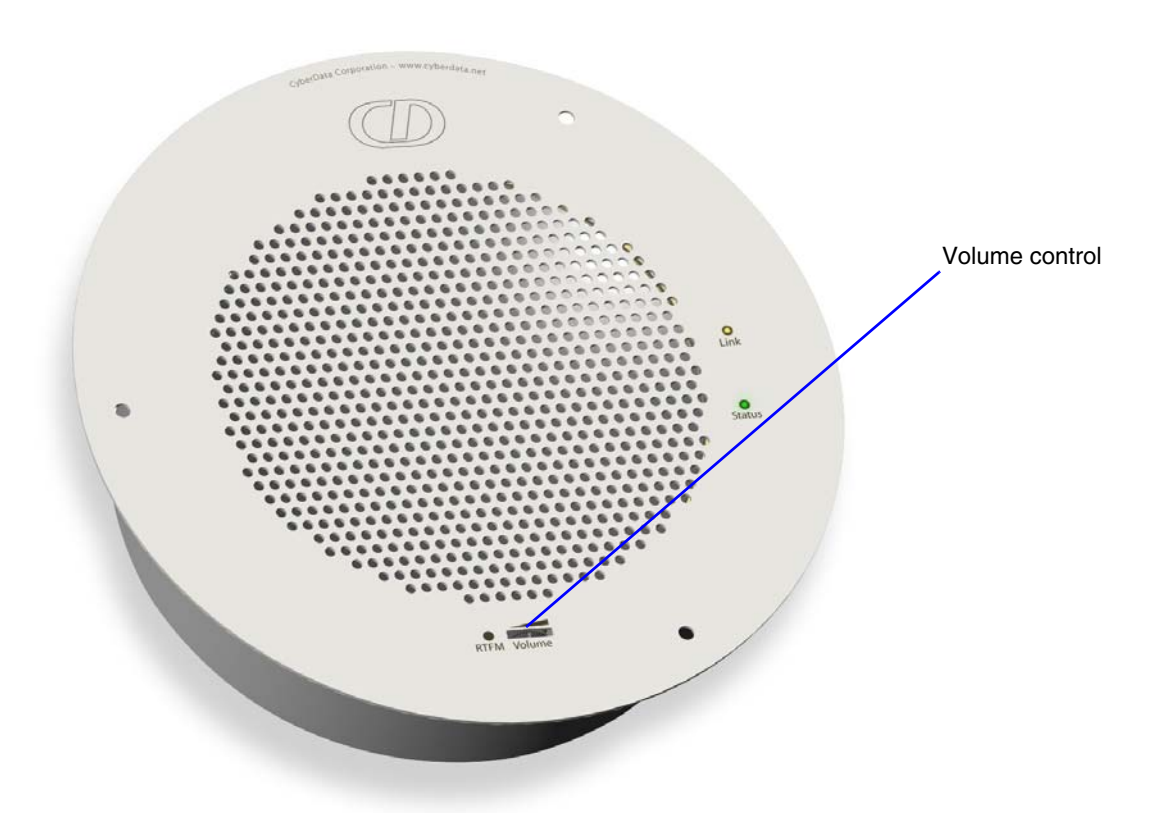

Figure 2-5. Volume Control

## 2.3 Configure the Speaker Parameters

To configure the speaker online, use a standard web browser.

Configure each speaker and verify its operation *before* you mount it. When you are ready to mount a speaker, refer to Chapter 3, "Mounting the Speaker" for instructions.

All speakers are initially configured with the following default IP settings:

When configuring more than one speaker, attach the speakers to the network and configure one at a time to avoid IP address conflicts.

| Parameter           | Factory Default Setting |  |
|---------------------|-------------------------|--|
| IP Addressing       | static                  |  |
| IP Address          | 192.168.3.10            |  |
| Web Access Username | admin                   |  |

#### Table 2-3. Factory Default Settings

| Parameter           | Factory Default Setting |
|---------------------|-------------------------|
| Web Access Password | admin                   |
| Subnet Mask         | 255.255.255.0           |
| Default Gateway     | 192.168.3.1             |

#### Table 2-3. Factory Default Settings (continued)

#### 2.3.1 Log in to the Configuration Home Page

1. Open your browser to the speaker IP address.

For the initial configuration of the speaker, open your browser to the default IP address: http://192.168.3.10

**Note** Make sure that the PC is on the same IP network as the speaker.

2. When prompted, use the following default **Web Access Username** and **Web Access Password** to access the **Home Page** (Figure 2-6):

Web Access Username: admin

Web Access Password: admin

#### Figure 2-6. Home Page

| CDO                                                                                                    | vberData Corporation                                                                                                    |
|----------------------------------------------------------------------------------------------------|----------------------------------------------------------------------------------------------------|
|                                                                                                    | VOIP CEILING SPEAKER                                                                                                    |
| The IP Speaker set                                                                                                    | up should be performed by qualified technical personnel only.                                                           |
| Current Settings:<br>Serial#:<br>Ethernet Address:<br>IP Addressing:<br>IP Address:<br>Subnet Mask:<br>Default Gateway:<br>DNS Server1:<br>DNS Server2: | 844000140<br>00:20:F7:50:00:87<br>static<br>192:168.1.240<br>255:255.255.0<br>192:168.1.1<br>192:168.1.4<br>192:168.1.8 |
| Network Setup                                                                                                    | Speaker Setup SIP Setup Upgrade Firmware                                                                                |
|                                                                                                    |                                                                                                    |

3. On the **Home Page**, review the setup details and navigation buttons described in Table 2-4.

| Web Page Item    | Description                                               |
|------------------|-----------------------------------------------------------|
| Serial #         | Device serial number.                                     |
| Ethernet Address | Device ethernet address.                                  |
| IP Addressing    | Shows the current IP addressing setting (DHCP or static). |
| IP Address       | Shows the current IP address.                             |
| Subnet Mask      | Shows the current subnet mask address.                    |
| Default Gateway  | Shows the current default gateway address.                |
| Speaker Setup    | Link to the <b>Speaker Setup</b> web page.                |
| Network Setup    | Link to the Network Setup web page.                       |
| SIP Setup        | Link to the SIP Setup web page.                           |
| Upgrade Firmware | Link to the Upgrade Firmware web page.                    |

Table 2-4. Home Page Overview

#### 2.3.2 Configure the Network Parameters

1. Click the Network Setup button to open the Network Setup page (Figure 2-7).

| (D)                                                                                                    | CyberData Corporation                                                                                                    |
|----------------------------------------------------------------------------------------------------|----------------------------------------------------------------------------------------------------|
| Network Se                                                                                                    | etup                                                                                                    |
| IP Addressing:<br>IP Address:<br>Subnet Mask<br>Default Gateway<br>DNS Server1:<br>DNS Server2:<br>* changing this pa<br>Save Setting | © Static © DHCP *<br>192.168.1.240 *<br>255.255.0<br>: 192.168.1.1<br>192.168.1.4 *<br>192.168.1.8 *<br>arameter causes system reboot when saved |
| Speaker Setu                                                                                                    | p SIP Setup Upgrade Firmware Home Page                                                                                                    |

Figure 2-7. Network Setup Page

2. On the Network Setup page, enter values for the parameters indicated in Table 2-5.

| Web Page Item   | Description                                                                                                    |
|-----------------|----------------------------------------------------------------------------------------------------|
| IP Addressing*  | Select either <b>DHCP IP Addressing</b> or <b>Static IP Addressing</b> by marking the appropriate radio button. If you select <b>Static</b> , configure the remaining parameters indicated in Table 2-5. If you select <b>DHCP</b> , go to Step 3. |
| IP Address*     | Enter the Static IP address.                                                                                                    |
| Subnet Mask     | Enter the Subnet Mask address.                                                                                                    |
| Default Gateway | Enter the Default Gateway address.                                                                                                    |
| DNS Server 1*   | Enter the DNS Server 1 address.                                                                                                    |
| DNS Server 2*   | Enter the DNS Server 2 address.                                                                                                    |
| Save Settings   | Click on this button to save your configuration settings. Changing a parameter that has an asterisk next to it will cause a system reboot when saved.                                                                                              |

Table 2-5. Network Setup Parameters

| Web Page Item    | Description                            |
|------------------|----------------------------------------|
| Speaker Setup    | Link to the <b>Speaker Setup</b> page. |
| SIP Setup        | Link to the <b>SIP Setup</b> page.     |
| Upgrade Firmware | Link to the Upgrade Firmware page.     |
| Home Page        | Link to the <b>Home</b> page.          |

Table 2-5. Network Setup Parameters (continued)

- 3. After changing the parameters, click **Save Settings**. This updates the changed parameters and reboots the speaker if appropriate.
- 4. Connect the speaker to the target network.
- 5. From a system on the same network as the speaker, open a browser with the new IP address of the speaker.

#### 2.3.3 Set up the Speaker

1. Click on the **Speaker Setup** button to open the **Speaker Setup** page. See Figure 2-8.

| CyberData                                                                         | Corporatio                 | 'n |               |      |           |   |
|-----------------------------------------------------------------------------------|----------------------------|----|---------------|------|-----------|---|
| V                                                                                 | OIP                        | GE | LING          | ; 51 | PEAKER    | र |
| Speaker Setup                                                                     |                            |    |               |      |           |   |
| Change Web Access Username:                                                       | admin                      |    |               |      |           |   |
| Change Web Access Password:                                                       | ••••                       |    |               |      |           |   |
| Re-enter New Password:                                                            | ••••                       |    |               |      |           |   |
| Speaker Tone Before Paging:<br>Speaker Tone After Initialization<br>Save Settings | C Yes € No<br>: C Yes € No |    | Audio Test    |      |           |   |
| Network Setup                                                                     | SIP Setup                  |    | Upgrade Firmw | are  | Home Page |   |
|                                                                                   |                            |    |               |      |           |   |
|                                                                                   |                            |    |               |      |           |   |

Figure 2-8. Speaker Setup

2. On the **Speaker Setup** page, enter values for the parameters indicated in Table 2-6.

#### Table 2-6. Speaker Setup Parameters

| Web Page Item                     | Description                                                                                                    |
|-----------------------------------|----------------------------------------------------------------------------------------------------|
| Change Web Access Username        | Use this field to change the Web Access Username                                                                      |
| Change Web Access Password        | Use this field to change the Web Access Password                                                                      |
| Re-enter New Password             | Use this field to re-enter a new password                                                                             |
| Speaker Tone Before Paging        | Enable/Disable the speaker tone (beep) before each page.                                                              |
| Speaker Tone After Initialization | Enable/Disable the speaker tone (beep) after the system startup.                                                      |
| Save Settings                     | Click on this button to save your configuration settings.                                                             |
| Audio Test                        | Click on this button to do an audio test. Generates a voice message for testing the speaker audio quality and volume. |

| Web Page Item    | Description                               |
|------------------|-------------------------------------------|
| Network Setup    | Link to the <b>Network Setup</b> page.    |
| SIP Setup        | Link to the <b>SIP Setup</b> page.        |
| Upgrade Firmware | Link to the <b>Upgrade Firmware</b> page. |
| Home Page        | Link to the <b>Home</b> page.             |

Table 2-6. Speaker Setup Parameters (continued)

3. After changing the parameters, click **Save Settings**.

### 2.3.4 Configure the SIP Parameters

- 1. Click **SIP Setup** to open the **SIP Setup** page (Figure 2-9).
- Note For specific server configurations, go to the following URL: http://www.CyberData.net/support/voip

| CyberD                       | ata Corporatio          | n                          |
|------------------------------|-------------------------|----------------------------|
|                              | VOIP                    | CEILING SPEAKER            |
|                              |                         |                            |
| SIP Setup                    |                         |                            |
| SIP Server :                 | 192.168.1.5             | *                          |
| Remote SIP Port:             | 5060                    | *                          |
| Local SIP Port:              | 5060                    | *                          |
| SIP User ID:                 | 205                     | *                          |
| Authenticate ID:             | 205                     | *                          |
| Authenticate Password:       | ext205                  | *                          |
| SIP Registration:            | • Yes O No              | *                          |
| Unregister on Reboot:        | O Yes 💿 No              | *                          |
| Register Expiration (minute  | s): 5                   | *                          |
| * changing this parameter co | auses system reboot whe | en saved                   |
| Network Setup                | Speaker Setu            | Upgrade Firmware Home Page |
|                              |                         |                            |

Figure 2-9. SIP Setup Page

2. On the **SIP Setup** page, enter values for the parameters indicated in Table 2-7.

| Web Page Item          | Description                                                                                                    |
|------------------------|----------------------------------------------------------------------------------------------------|
| SIP Server*            | Enter the SIP server represented as either a numeric IP address in dotted decimal notation or the fully qualified host name (FQHN) up to 64 characters.            |
| Remote SIP Port*       | Enter the <b>Remote SIP Port</b> number (default is 5060).                                                                                                    |
| Local SIP Port*        | Enter the Local SIP Port number (default is 5060).                                                                                                    |
| SIP User ID*           | Enter the SIP User ID (up to 30 alphanumeric characters).                                                                                                    |
| Authenticate ID*       | Enter the <b>Authenticate ID</b> (up to 30 alphanumeric characters).                                                                                               |
| Authenticate Password* | Enter the <b>Authenticate Password</b> (up to 30 alphanumeric characters).                                                                                         |
| SIP Registration*      | Enable/Disable SIP Registration.                                                                                                    |
| Unregister on Reboot*  | <ul> <li>Select Yes to automatically unregister the speaker when it is rebooted.</li> <li>Select No to keep the speaker registered when it is rebooted.</li> </ul> |
| Register Expiration*   | Enter the SIP Registration lease time in minutes (default is 60 minutes).                                                                                          |
| Save Settings          | Click on this button to save your configuration settings.<br>Changing a parameter that has an asterisk next to it will<br>cause a system reboot when saved.        |
| Speaker Setup          | Link to the <b>Speaker Setup</b> page.                                                                                                    |
| Network Setup          | Link to the <b>Network Setup</b> page.                                                                                                    |
| Upgrade Firmware       | Link to the <b>Upgrade Firmware</b> page.                                                                                                    |
| Home Page              | Link to the <b>Home</b> page.                                                                                                    |

Table 2-7. SIP Setup Parameters

3. After changing the parameters, click **Save Settings**.

## 2.4 Upgrade the Firmware and Reboot the Speaker

To upload the speaker firmware from your PC:

1. Set up a TFTP server.

If you do not already have a TFTP server running on your network, see Chapter 4, "Setting up a TFTP Server".

- 2. Retrieve the latest speaker firmware from the CyberData website: www.CyberData.net/support/voip
- 3. Unzip the speaker version file. This file may contain the following:
  - Kernel firmware file: xxx-image-xxx-xxx.bin
  - Application firmware file: xxx-romdisk-xxx-xxx.img
  - Release notes
- 4. Copy the firmware files to be upgraded to the appropriate TFTP server directory:
  - c:\tftp-root\for Windows
  - /tftpboot/for Linux
- 5. Log in to the speaker home page as instructed in Section 2.3.1, "Log in to the Configuration Home Page".
- 6. Click the Upgrade Firmware button to open the Firmware Upgrade page. See Figure 2-10.

| minware                                                                                        | opgrade                 |                       |               |
|------------------------------------------------------------------------------------------------|-------------------------|-----------------------|---------------|
| System Configu<br>Bootname:                                                                    | 200-uboot-sip           |                       | Reboot System |
|                                                                                                | 1998.00 2010.03 03801   |                       | Reboot        |
| (2): UI                                                                                        | Partition 1             | Partition 2           |               |
| <ernel< td=""><td>▶ 200-image-spk-sip.bin</td><td>200-image-spk-sip.bin</td><td></td></ernel<> | ▶ 200-image-spk-sip.bin | 200-image-spk-sip.bin |               |
| Load New Firm                                                                                  | ware to Partition 1     |                       |               |
| FTP Server IP:                                                                                 | 192.168.3.21            |                       |               |
| New Filename:                                                                                  |                         |                       |               |
| Upload File                                                                                    |                         |                       |               |
| C IN                                                                                           |                         |                       |               |

| Figure | 2-10.        | Firmware | Upgrade | Page  |
|--------|--------------|----------|---------|-------|
| Inguio | <b>-</b> .v. |          | opgiudo | 1 490 |

- 7. Enter the IP address of your TFTP server into the TFTP Server IP parameter field.
- 8. Enter the firmware filename of the file to be uploaded into the **New Filename** parameter field. For example, kernel filename "201-image-spk-sip.bin".
- 9. Click Upload File.
- **Note** This starts the upload process. Once the speaker has uploaded the file, the **Uploading Firmware** countdown page appears, indicating that the firmware is being written to flash. The speaker will automatically reboot when the upload is complete. When the countdown finishes, the **Firmware Upgrade** page will refresh. The uploaded firmware filename should be displayed in the system configuration (indicating successful upload and reboot).
- 10. Repeat steps 8 and 9 if you are uploading the Kernel and Application files.

For example, Application filename "201-romdisk-spk-sip.img".

Table 2-8 shows the web page items on the Firmware Upgrade page.

#### Table 2-8. Firmware Upgrade Parameters

| Web Page Item        | Description                                                   |
|----------------------|---------------------------------------------------------------|
| System Configuration | Shows the current configuration.                              |
| Bootname             | Shows the current boot loader filename.                       |
| Kernel               | Shows the current kernel filename for partition 1 and 2.      |
| Application          | Shows the current application filename for partition 1 and 2. |

| Web Page Item          | Description                                                                                                   |
|------------------------|----------------------------------------------------------------------------------------------------|
| TFTP Server IP address | Enter the TFTP Server IP address.                                                                             |
| New Filename           | Use this field to enter the new file name for the kernel or application firmware file that you are uploading. |
| Upload File            | Click on this button to automatically upload the selected firmware and reboot the system.                     |
| Speaker Setup          | Link to the <b>Speaker Setup</b> page.                                                                        |
| Network Setup          | Link to the Network Setup page.                                                                               |
| SIP Setup              | Link to go to the <b>SIP Setup</b> page.                                                                      |
| Home Page              | Link to the <b>Home</b> page.                                                                                 |
| Reboot                 | Click on this button to reboot the system.                                                                    |

#### Table 2-8. Firmware Upgrade Parameters (continued)

#### 2.4.1 Reboot the Speaker

To reboot a speaker, log in to the web page as instructed in Section 2.3.1, "Log in to the Configuration Home Page".

1. Click **Upgrade Firmware** to open the **Firmware Upgrade** page (Figure 2-11).

| System Configu                                                                                 | ration                    |                         | Reboot System |
|------------------------------------------------------------------------------------------------|---------------------------|-------------------------|---------------|
| Bootname:                                                                                      | 200-uboot-sip             |                         | Reboot        |
|                                                                                                | Partition 1               | Partition 2             |               |
| <ernel< td=""><td>▶ 200-image-spk-sip.bin</td><td>200-image-spk-sip.bin</td><td></td></ernel<> | ▶ 200-image-spk-sip.bin   | 200-image-spk-sip.bin   |               |
| Application                                                                                    | ▶ 201-romdisk-spk-sip.img | 200-romdisk-spk-sip.img |               |
| Load New Firmv                                                                                 | vare to Partition 1       |                         |               |
| FFTP Server IP:                                                                                | 192.168.3.21              |                         |               |
| New Filename:                                                                                  |                           |                         |               |
| Unload File                                                                                    |                           |                         |               |
| Oproad Price                                                                                   |                           |                         |               |

Figure 2-11. Reboot System Section

2. Click Reboot. A normal restart will occur as per Section 2.2.2.1, "Status LED".

### 2.5 Restore the Factory Default Settings

When troubleshooting configuration problems, it is sometimes convenient to restore the device to a known state.

Each speaker is delivered with factory set default values for the parameters indicated in Table 2-9. Use the **RTFM** switch on the speaker face to restore these parameters to the factory default settings.

**Note** When you use the RTFM switch, the factory default settings are restored for *only* the parameters indicated in Table 2-9. The other parameters in the current speaker configuration will remain unchanged.

#### Table 2-9. Factory Default Settings

| Parameter           | Factory Default Setting |
|---------------------|-------------------------|
| IP Addressing       | static                  |
| IP Address          | 192.168.3.10            |
| Web Access Username | admin                   |
| Web Access Password | admin                   |
| Subnet Mask         | 255.255.255.0           |

| Parameter       | Factory Default Setting |
|-----------------|-------------------------|
| Default Gateway | 192.168.3.1             |

To restore these parameters to the factory default settings:

- 1. Press and hold the RTFM switch for 20 seconds.
- 2. The speaker will beep after one second. Continue to hold the switch until the speaker beeps again after 20 seconds.
- 3. Release the switch. The following occurs:
  - A voice message announces that the factory default settings are being restored.
  - Once the settings are restored, a voice message announces the restored default IP address:

192.168.3.10

- A voice message announces that the speaker is rebooting.
- The speaker reboots.

## 3.0 Mount the Speaker

Before you mount the speaker, make sure that you have received all the parts for each speaker. Refer to Table 3-1 and Table 3-2.

| Quantity | Part Name                     | Illustration |
|----------|-------------------------------|--------------|
| 3        | #8 Nylon Thumb Nuts           |              |
| 3        | #8 Fender Washers             | 0            |
| 3        | 8-32 x 1 1/4" Mounting Screws |              |

Table 3-1. Drop Ceiling Mounting Components (Part of the Accessory Kit)

| Table 3-2. Drywall Mounting ( | Components (Par | rt of the Accessorv     | Kit) |
|-------------------------------|-----------------|-------------------------|------|
|                               |                 | 1 of the / to boot of y | ,    |

| Quantity | Part Name              | Illustration |
|----------|------------------------|--------------|
| 3        | Plastic Ribbed Anchors |              |
| 3        | #6 Sheet Metal Screws  |              |

To mount the speaker:

1. Use the **TEMPLATE** to cut the speaker hole and prepare holes for the screws (Figure 3-1). This template is located on the back page of the *Installation Quick Reference* that is delivered with each speaker.

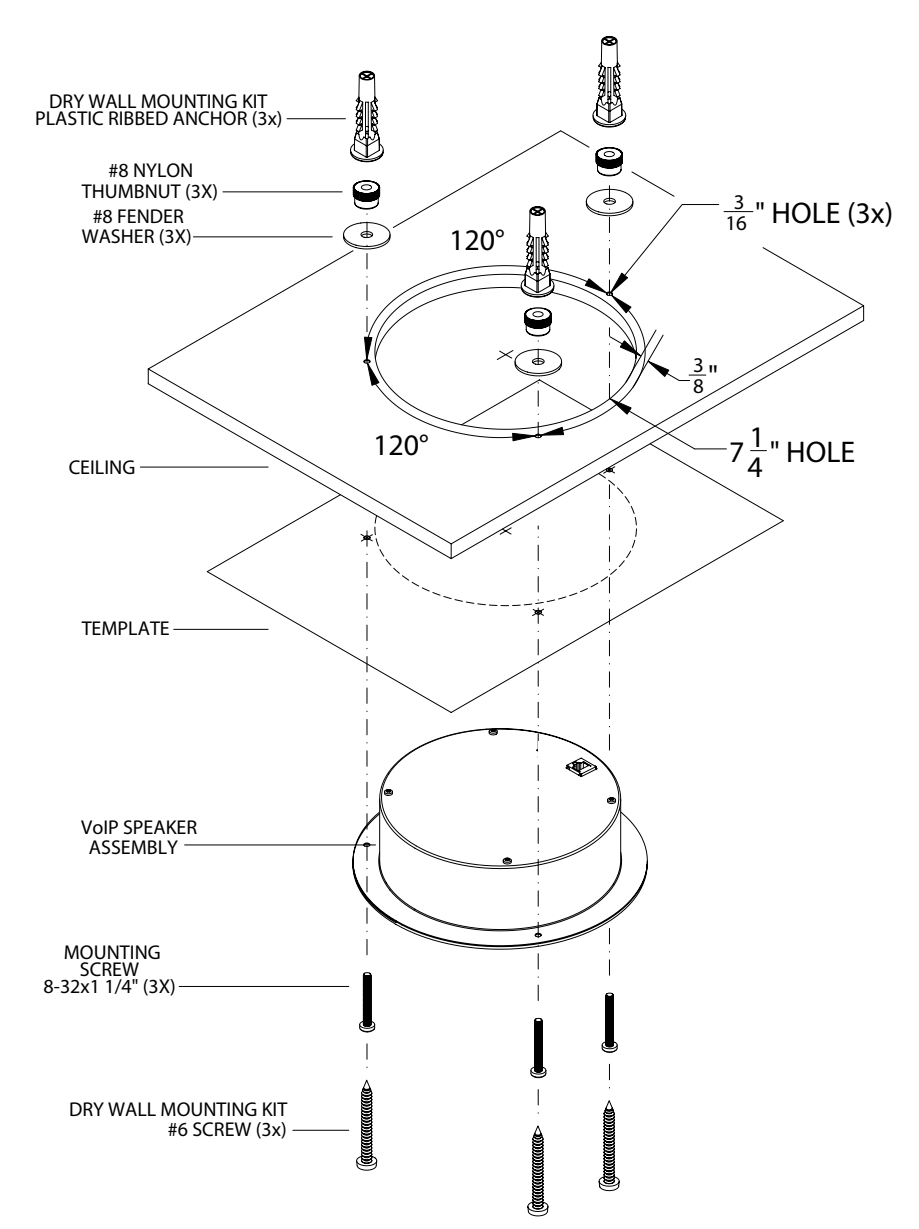

Figure 3-1. VoIP Speaker Assembly

VoIP SPEAKER ASSEMBLY

- 2. Plug the Ethernet cable into the Speaker Assembly. Section 2.2.2, "Confirm that the Speaker is Operational and Linked to the Network" explains how the Link and Status LEDs work.
- 3. At this point:
  - For *drop ceiling mounting*, position the **VoIP SPEAKER ASSEMBLY** in the ceiling so that its screw holes align with those you prepared.
  - For *drywall mounting*, place the three **PLASTIC RIBBED ANCHORS** in the holes you prepared, and position the **VoIP SPEAKER ASSEMBLY** over them, aligning the screw holes in the assembly with the anchors.

- 4. To fasten the speaker:
  - For *drop ceiling mounting*, use the three 8-32 x 1 1/4" MOUNTING SCREWS, #8 NYLON THUMB NUTS, and #8 FENDER WASHERS to secure the speaker.
  - For *drywall mounting*, use the three **#8 SHEET METAL SCREWS** to secure the speaker.

26 Mounting the Speaker

## 4 Setting up a TFTP Server

### 4.0 Set up a TFTP Server

Upgrading the VoIP Ceiling Speaker firmware requires a TFTP server on which you access the Web interface where you can upload the firmware files.

#### 4.0.1 In a LINUX Environment

To set up a TFTP server on LINUX:

- 1. Create a directory dedicated to the TFTP server, and move the files to be uploaded to that directory.
- 2. Run the following command where /tftpboot/ is the path to the directory you created in Step 1: the directory that contains the files to be uploaded. For example:

in.tftpd -l -s /tftpboot/your\_directory\_name

#### 4.0.2 In a Windows Environment

You can find several options online for setting up a Windows TFTP server. This example explains how to use the Solarwinds freeware TFTP server, which you can download at:

http://www.tucows.com/preview/326445

To set up a TFTP server on Windows:

- 1. Install and start the software.
- 2. Select File/Configure/Security tab/Transmit Only.
- 3. Make a note of the default directory name, and then move the firmware files to be uploaded to that directory.

#### 4.0.3 In a Solarwinds Server Environment

You can find several options online for setting up a Solarwinds server. This example explains how to use the Solarwinds freeware TFTP server, which you can download at:

http://www.CyberData.net/support/voip

28 Setting up a TFTP Server

## 5 Troubleshooting/Technical Support

## 5.1 Frequently Asked Questions (FAQ)

Go to the following URL to see CyberData's list of frequently asked questions:

http://www.CyberData.net/support/voip

## 5.2 Documentation

The documentation for this product is released in an English language version only. You can download PDF copies of CyberData product documentation at:

www.CyberData.net->Support->Drivers, Utilities & Manuals->VoIP Products

## 5.3 Contact Information

| Contact                                | CyberData Corporation<br>2555 Garden Road<br>Monterey, CA 93940<br>USA<br>www.CyberData.net<br>Phone: 800-CYBERDATA (800-292-3732)<br>Fax: 831-373-4193                                                                                                    |
|----------------------------------------|----------------------------------------------------------------------------------------------------|
| Sales                                  | Sales 831-373-2601 Extension 334                                                                                                    |
| Technical<br>Support                   | Phone: 831-373-2601 Extension 333<br>Email: support@CyberData.net                                                                                                    |
| Returned<br>Materials<br>Authorization | To return the product, contact the CyberData Returned Materials Authorization (RMA) department at:                                                                                                    |
|                                        | Phone: 831-373-2601, Extension 136<br>Email: RMA@CyberData.net                                                                                                    |
|                                        | When returning a product to CyberData, an approved CyberData RMA number must be printed on the outside of the original shipping package. No product will be accepted for return without an approved RMA number. Send the product, in its original package, to the following address: |
|                                        | CyberData Corporation<br>2555 Garden Road<br>Monterey, CA 93940<br>Attention: RMA "your RMA number"                                                                                                    |

## 5.4 Warranty

CyberData warrants its product against defects in material or workmanship for a period of two years from the date of purchase. Should the product fail within the warranty period, CyberData will repair or replace the product free of charge. This warranty includes all parts and labor.

If the product is out-of-warranty and fails, a flat rate repair charge of one half the product purchase price will be assessed. Repair costs for products that are in warranty, but damaged by improper modifications or abuse, will be charged at the out-of-warranty rate. Products returned to CyberData, both in and out-of-warranty, are shipped to CyberData at the expense of the customer. Charges for shipping repaired products back to the customer will be paid by CyberData.

## Index

## Symbols

#8 fender washers 23, 25 #8 nylon thumb nuts 23, 25 #8 sheet metal screws 23, 25

### **Numerics**

802.3af compliant ethernet hub 6 8-32 x 1 1/4" mounting screws 23, 25

## Α

address, configuration login 10 adjusting volume 8 announcing a speaker's IP address 8 asterisk 12 audio encodings 2 audio test 8

## С

changing the web access password 14 configurable parameters 11, 12, 14, 17, 19 configuration default IP settings 9 network 12 SIP 15 using Web interface 9 configuration home page 10 confirming IP address 8 CyberData contact information, corporate, sales, tech support, service 29

### D

default gateway 6, 10, 22 IP address 5, 9, 21 speaker settings 31 subnet mask 6, 10, 21 username and password 5, 9, 21 web login username and password 10 default gateway 6, 10, 12, 22 default IP settings 9 default login address 10 default speaker settings 21 DHCP Client 2 DHCP IP addressing 12 dimensions 3 DNS server 12 drop ceiling mounting of speaker 24 drywall mounting of speaker 24

### Ε

ethernet cable 24 ethernet hub 6 expiration time for SIP server lease 17

## F

factory default settings 21 firmware upgrades 27

#### G

green LED, status 7

### Η

home page 10 http web-based configuration 2

## I

illustration of speaker mounting process 23 installation, typical speaker system 1 IP address 5, 9, 12, 20, 21 IP addressing 12 default setting 9, 21

### L

lease, SIP server expiration time 17 link LED 24 Linux, setting up a TFTP server on 27 local SIP port 17 log in address 10

### Μ

mounting a speaker 23

### Ν

network configuration of speaker 12 network link activity, verifying 7 Network Setup 12

### 0

output 3

## Ρ

packet time 2 part number 3 parts #8 fender washers 23 #8 nylon thumb nuts 23 #8 sheet metal screws 23 8-32 x 1 1/4" mounting screws 23 plastic ribbed anchors 23 parts list 5 password changing for web configuration access 14 for SIP server login 17 login 10 restoring the default 5, 9, 21 plastic ribbed anchors 23, 24 PoE Injector 6 port local SIP 17 remote SIP 17 port baud rate 3 power requirement 3 power, connecting to speaker 6 product configuring 9

mounting 23 parts list 5 product features 2 product overview product features 2 product specifications 3 supported protocols 2 supported SIP servers 2 typical system installation 1 product specifications 3 protocols supported 2

## R

reboot 20, 22 registration and expiration, SIP server lease 17 remote SIP port 17 reset test function management switch 8 resetting the IP address to the default 23, 29 restoring factory default settings 21, 31 RMA returned materials authorization 29 RTFM switch 8, 21 RTP/AVP 2

### S

sensitivity 3 server address, SIP 17 setting up a speaker 5 setting up a TFTP server 27 settings, default 21 SIP (session initiation protocol) 2 SIP Configuration 15 SIP configuration SIP Server 17 SIP registration 17 SIP server 17 SIP servers supported 2 speaker configuration default IP settings 9 speaker configuration page configurable parameters 11, 12, 14, 17, 19 speaker operations, verifying 14 Speaker Setup 14 static IP addressing 12 status LED 7, 24 subnet mask 6, 10, 12, 21 supported protocols 2

## T

technical support, contact information 29 template for speaker and screw holes 23 testing audio 8 TFTP server 2, 27

### U

unregister, from SIP server 17 user ID for SIP server login 17 user ID, SIP 17 username changing for web configuration access 14 default for web configuration access 10 restoring the default 5, 9, 21

#### V

verifying network link and activity 7 power on to speaker 7 speaker operations 14 VoIP speaker assembly 24 volume, adjusting 8

### W

warranty 30 web access password 5, 10, 21 web access username 5, 9, 21 web configuration log in address 10 web-based speaker configuration 9 weight 3 Windows, setting up a TFTP server on 27